## ネットワークに接続

☆ お気に入り ● PANDA-EGG ver10.00a (panda1)

メッセージ

PLAX

対局申込:受け付け中 (クリックで変更)

@ パンダネット

ようこそパンダネットへ・・・

中断対局を再開

各種設定

🌈 同碁のパン

パンダネットに接続して 対局、観戦などのサービスを利用します。

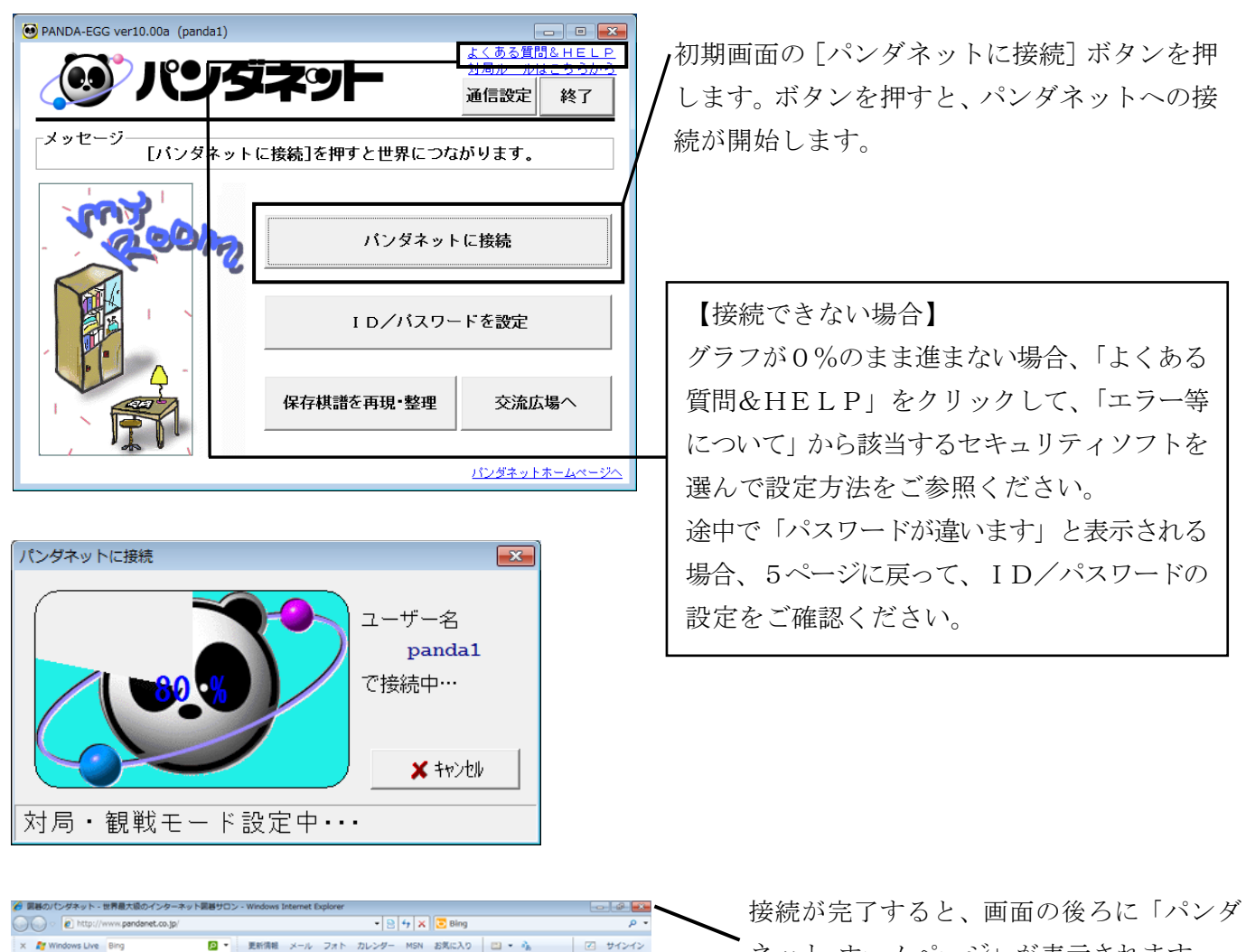

よくある質問&HEL 対局ルードはことの

通信設定 終了

保存棋譜を再現・検討

交流広場へ

● インターネット | 保護モード: 無効

パンダネットホームページ

対局相手を探す

観戦する

ネット ホームページ」が表示されます。 不要な場合は「×」をクリックして閉じる ことができます。 また、最新情報がございますので、タイトル

バーをクリックしホームページをメニュー 画面の前に出してご覧ください。

ご覧になった後は「×]をクリックして閉じて いただけば、メニュー画面が再び表示され ます。

• • • • 1009
•

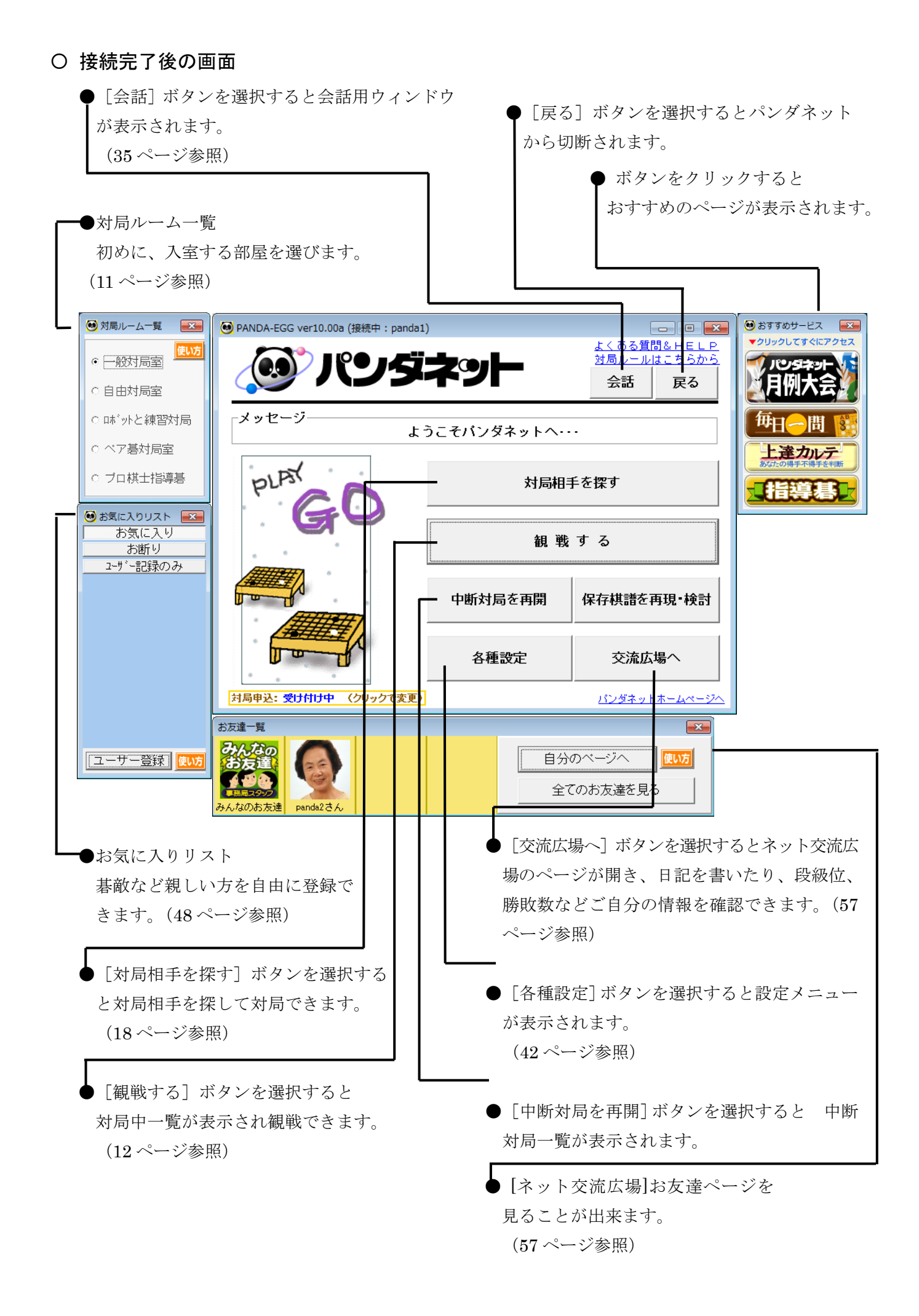